# 使用SFTP和SSH進行語音連線,以批次上傳口語 姓名檔案

#### 目錄

<u>簡介</u> <u>背景資訊</u> <u>批次上傳口語姓名檔案</u> <u>相關資訊</u>

## 簡介

本檔案介紹將SSH檔案傳輸通訊協定(SFTP)和安全殼層(SSH)與語音連線配合使用以執行口頭名稱 檔案大量上傳的程式。

### 背景資訊

目前,系統會指示使用者將Names檔案上傳到Speech Connect伺服器,但消息不會指示使用者如何 完成此任務。

## 批次上傳口語姓名檔案

若要執行批次上傳,請執行以下步驟:

- 1. 開啟到Speech Connect的SSH會話並使用**scadmin**登入。為此,請使用SSH客戶端,如 **putty.exe**。
- 2. 登入後,輸入:

```
cd /tmp
mkdir name_files
cd name_files
```

- 3. 接下來,輸入sftp username@host以連線到SFTP伺服器,例如: sftp scadmin@10.1.1.1.
- 4. 出現提示時輸入密碼。
- 5. 確保錄音名稱位於SFTP主目錄中。
- 6. 顯示提示時,輸入get \*。將下載名稱檔案。附註:如果SFTP目錄中有其他檔案(語音檔案除外),可能需要比上述示例中使用的萬用字元更具體一些。該示例複製SFTP主目錄中的所有 檔案。
- 7. 輸入Exit以關閉sftp連線。
  附註:以root使用者身份登入到伺服器。如果您當前以SCAdmin身份登入到語音連線SSH會話

,請輸入su <enter>,系統會提示您輸入根密碼。然後您成為根使用者。

8. 接下來,繼續步驟3:執行口語名稱檔案的批次上傳。以根使用者身份登入到伺服器,然後輸入 :

```
cd /tmp/name_files
chown seaa *
chgrp seaa *
cp /tmp/name_files/* /opt/cisco/speechconnect/ssp/prompts/seaa/1/spoken_name
```

## 相關資訊

- 執行口語姓名檔案的批次上傳
- 技術支援與文件 Cisco Systems